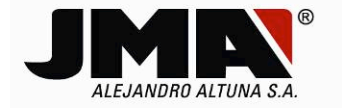

# AUTOMATIC UPDATE: ONLINE MODE (For example: WINDOWS 7 -32 Bits):

Once the TRS5000 PC software has been installed, the programme will launch, either automatically from the installer itself (Launch TRS5000) or from the TRS5000 EVO icon that the software places on the desktop.

If you have a Windows 7 (32 / 64 bits) operating system, when you connect the TRS EVO to the PC with a USB cable, it will detect that new hardware has been connected and will start to allocate a virtual port as well as automatically loading the driver.

You cannot communicate with the EVO until this process has finished.

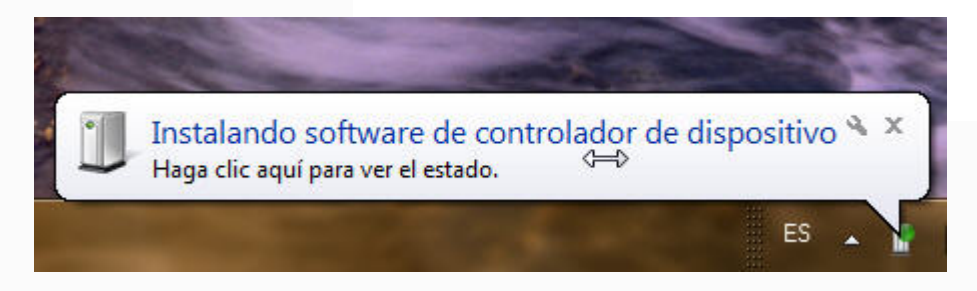

Once the operating system has allocated a virtual port, which is different for each user, connect to the TRS EVO by selecting that port and clicking (Start Communication).

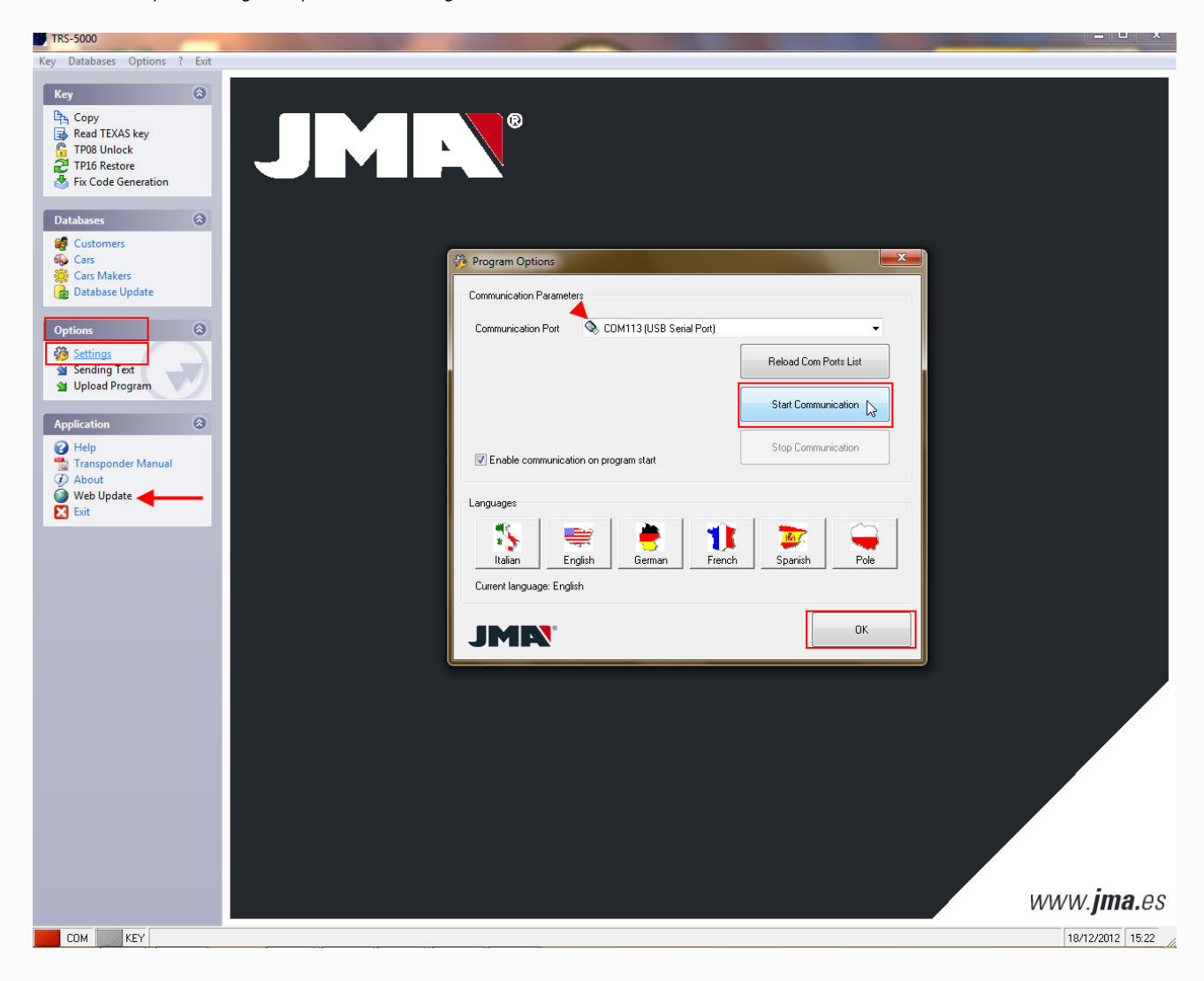

 Tel.
 +34
 943
 79
 30
 00
 Bidekurtzeta, 6. P.O.Box
 70

 +34
 943
 79
 33
 32
 20500 Arrasate - Mondragón

 Fax
 +34
 943
 79
 72
 43
 Gipuzkoa - Spain

 Member of Altuna Group
 www.jma.es

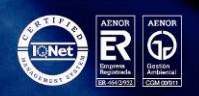

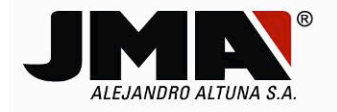

The connection is identical to the previous TRS5000 version, as it basically uses the same graphic interface.

In the drop down OPTIONS menu select SETTINGS and find the virtual USB port allocated by the operating system, in this case COM10.

If it fails to appear automatically, you can select it in the tab with the arrow from the Communications Port drop-down menu, where you can see all the ports currently open on the PC. Click RELOAD COM PORT LIST to refresh the ports currently open on the PC.

| Program Optic | arameters         |                                                                                                    |                                                                                                    |                                                                                                    |        |
|---------------|-------------------|----------------------------------------------------------------------------------------------------|----------------------------------------------------------------------------------------------------|----------------------------------------------------------------------------------------------------|--------|
| Communication | Port              | ) <mark>M113 (USB Seri</mark><br>)M4 (Intel(R) Acti<br>)M7 (Serie están<br>)M5 (Serie están<br>)M6 (Módem está<br>)M8 (Módem está | <mark>al Port)</mark><br>ve Management<br>dar sobre el vínc<br>dar sobre el víncul<br>ándar con víncul<br>ándar con víncul | Technology - SOL<br>ulo Bluetooth)<br>ulo Bluetooth)<br>o Bluetooth)<br>o Bluetooth)<br>o Bluetooth) | ]      |
| 🔽 Enable comr | nunication on pro | gram start                                                                                                    | al Port)                                                                                                    | Stop Communi                                                                                         | cation |
| anguages      | English           | erman 😸                                                                                                    | 1<br>French                                                                                                    | Spanish                                                                                              | Pole   |
|               |                   |                                                                                                    |                                                                                                    |                                                                                                    | ОК     |

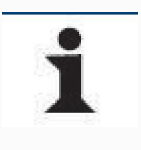

If you have only one TRS5000 EVO, which is always physically connected to the same USB port, we recommend keeping the "Enable communication on program start" option selected. This function enables you to establish the EVO-PC communications as soon as the TRS 5000 EVO software has been executed, without having to go to the Options / Settings menu, select the port and establish the connection. The USB cable must always be connected to the same USB port and the TRS EVO must be switched on before launching the PC software.

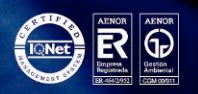

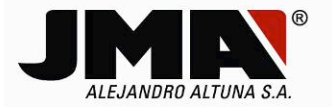

Once communication has been established, the COM LED on the bottom left will turn from red to green.

Until communication has been established between the PC and the TRS5000 EVO, (COM LED in GREEN), some of the software functions remain disabled, such as:

- Online update (automatic function).
- All the functions of the Key menu.
- Send text / Update programme (manual function).

Once communication has been established, all functions except Web Update are enabled. This function only works if the machine connected is a TRS5000 EVO.

Automatic online update is only available for TRS5000 EVO machines.

The programme automatically detects whether the machine is connected and enables or disables this function.

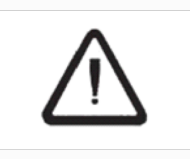

In order to execute both update processes (Manual or Automatic,) the client must have registered using JMA website.

On clicking ONLINE UPDATE, the following menu appears:

| JMA UPDATE                     |                 |                |
|--------------------------------|-----------------|----------------|
|                                |                 |                |
| <b>V</b>                       |                 |                |
| Tabel Dutan                    | Time Demoinin   |                |
| Bytes Read:                    | Transfer Rate:  | 19.            |
| Serial Number 1                | 1ES010000000000 |                |
| Firmware Release 2             | 1.08            |                |
| PC Soft Release 3              | 3.21            |                |
| Check for Update               | Update TRS      | Update PC Soft |
| Open the Update Files Folder 5 | JMPN 6          | Exit           |
|                                |                 |                |

Sections (1), (2) and (3) respectively display the TRS EVO's manufacturer serial number, its current firmware version and the version of the PC software installed on the computer.

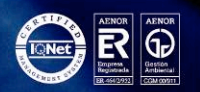

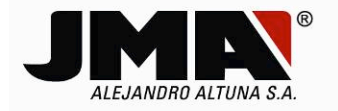

To start the update process, the customer must contact our JMA server and launch the request by clicking Check for Update button (4).

*On clicking Check for Update, (4), the programme will check whether the customer is registered. If customer is not registered, the following message will be displayed:* 

| RS-5000                                                                                      |                             |                        |
|----------------------------------------------------------------------------------------------|-----------------------------|------------------------|
| To enable the web update You<br>register on the JMA website.<br>Would You like to do it now? | u need to connect the TRS i | machine or to login or |
|                                                                                              |                             | Sí No                  |
| Check for Update 💦                                                                           | Update TRS                  | Update PC Soft         |
|                                                                                              |                             |                        |

When you click YES (Register using the JMA website now), the program access to JMA web server and registration form will appear.

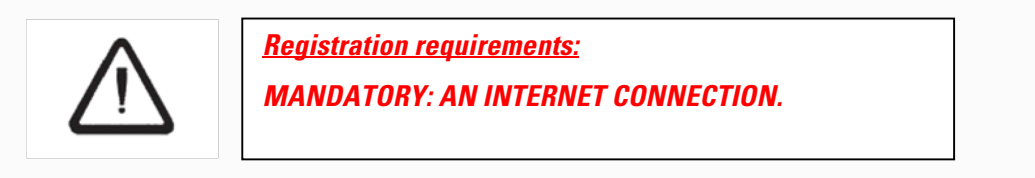

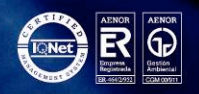

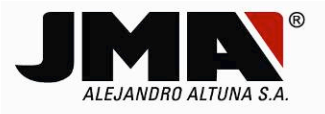

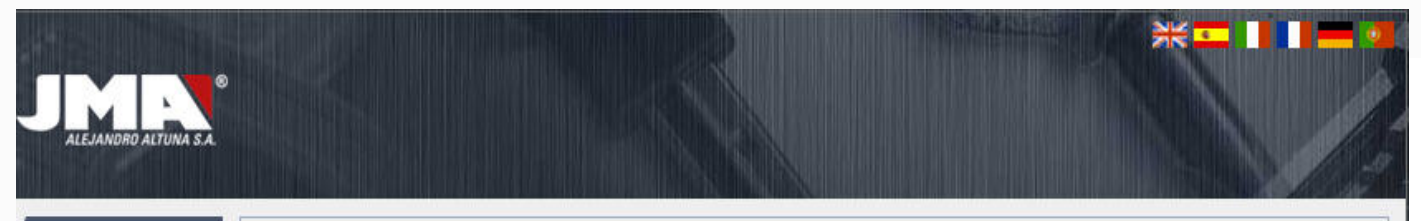

LOGIN

#### REGISTRATION FORM

| COMPANY *         | AMC                                                                                                    |                                                                                                    |                                                                                               |
|-------------------|----------------------------------------------------------------------------------------------------|----------------------------------------------------------------------------------------------------|-----------------------------------------------------------------------------------------------|
| CONTACT *         | Jonkar                                                                                                    |                                                                                                    |                                                                                               |
| ADDRESS *         | C/ BIDEKURTZETA 6, 20500, MON                                                                                                    | DRAGON, SPAIN                                                                                                    |                                                                                               |
| YTI:              | MONDRA                                                                                                    |                                                                                                    |                                                                                               |
| OSTAL CODE *      | 20500                                                                                                    |                                                                                                    |                                                                                               |
| COUNTRY *         | Spain                                                                                                    |                                                                                                    |                                                                                               |
| PHONE *           | 943793000                                                                                                    |                                                                                                    |                                                                                               |
| FAX               |                                                                                                    |                                                                                                    |                                                                                               |
| EMAIL *           | jk.olabarria@jma.es                                                                                                    | (it will be Your username)                                                                                                    |                                                                                               |
| CONFIRM EMAIL *   | jk.olabarria@jma.es                                                                                                    |                                                                                                    |                                                                                               |
| WEBSITE           |                                                                                                    |                                                                                                    |                                                                                               |
| PASSWORD *        | jma222jma                                                                                                    | (min 8 - max 20)                                                                                                    |                                                                                               |
| ASSWORD CONFIRM * | jma222jma                                                                                                    | (min 8 - max 20)                                                                                                    |                                                                                               |
| NEWSLETTER        |                                                                                                    |                                                                                                    |                                                                                               |
| PRIVACY *         | All the elements making up the co<br>including the trade names, tradem<br>Copyright Law. The copyright on t<br>property of Alejandro Altuna S.A II<br>distribute, market or transform it v<br>S.A. Therefore, except for express<br>resending, transmission, modificat<br>of the content of this web site sha<br>S.A. Any user infringing the copyri<br>deny access, at any time at their o | tent of this web site, identified by the dominion name j<br>arks and logos that appear on the web site, are protects<br>the content and graphic design of this web site is the exc<br>is expressly prohibited to resend, transmit, modify, rep<br>ithout the express authorisation in writing of Alejandro<br>y authorised personal or private use, the total or partial<br>on, reproduction, distribution, marketing and/or transfo<br>constitute an infringement of the copyright of Alejandr<br>ht shall be held liable. Alejandro Altuna S.A. reserve the<br>scretion and without prior notice, to any user to this we | ma.es, Alby<br>Jusive<br>roduce,<br>Altuna<br>rmation<br>o Altuna<br>e right to<br>ab site or |
| SERIAL NUMBER *   | 1ES01000000001                                                                                                    |                                                                                                    |                                                                                               |
| PC SOFT RELEASE * | 3 . 21 eg. 2.00                                                                                                    |                                                                                                    |                                                                                               |
|                   |                                                                                                    |                                                                                                    |                                                                                               |

## registration.asp

### © Alejandro Altuna. Todos los derechos reservados.

Once you select SUBMIT, and once the process has been satisfactorily completed, a new menu inform us that the client has been correctly registered in the JMA database. The 2 types of update and how to proceed in each case are also detailed.

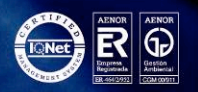

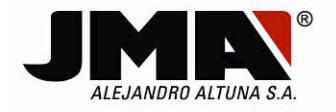

| LOGIN | REGISTRATION FORM         Your account has been added to the JMA database. You will receive an email soon with the registration confirm.         A) ONLINE UPDATE: To proceed with the automatic online update, select Web Update from TRS 5000 EVO PC software.         B) OFFLINE UPDATE: You can also manually update the TRS 5000 EVO in offline mode, downloading both, PC software and EVO firmware from each customer website, which is accessed with your personal login and password. |
|-------|----------------------------------------------------------------------------------------------------|
|       | © Alejandro Altuna. Todos los derechos reservados.                                                                                                    |

The registration confirmation menu also specifies that the client will receive an e-mail with their (User name) and (Password) allowing them to access the client website and the update files in case they wish to manually update the TRS EVO.

The standard mail is:

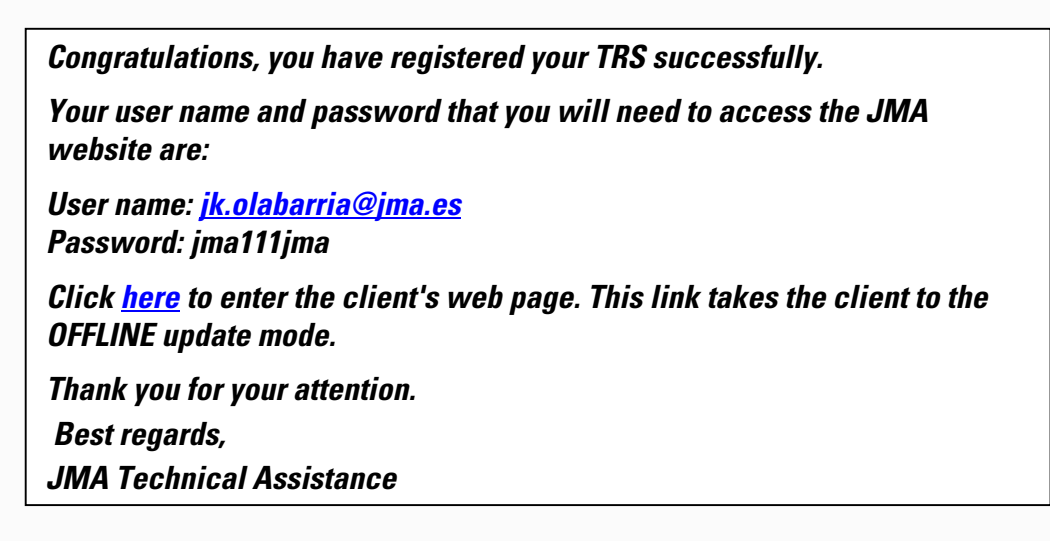

As you are in the automatic update process, close the registration confirmation WEB page and go back to the PC software.

The steps to follow to update the TRS5000 EVO firmware are described below:

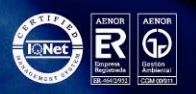

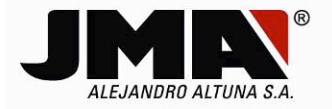

1. Once you have clicked Check for Update (4), the programme checks whether there are more recent firmware and PC Software files available on the JMA server.

| Firmware update availab             | ole. Would You like to downloa | ad the release 1.09? |
|-------------------------------------|--------------------------------|----------------------|
|                                     | Sí                             | No                   |
| Serial Number                       | 1ES0100000000000               |                      |
| Firmware Release<br>PC Soft Release | 1.08<br>3.21                   |                      |
| Check for Update                    | Update TRS                     | Update PC Soft       |
|                                     |                                | r                    |

2. In this case, an emerging menu indicates that there is only one superior firmware version (1.09). Download it by clicking YES.

| File succesfully<br>Press 'Update T | downloaded.<br>RS' to update the TRS Now |                     |
|-------------------------------------|------------------------------------------|---------------------|
|                                     | 100%                                     |                     |
| Total Bytes: 58058                  | Time Remaining: 0                        | sec                 |
| 3ytes Read: 58058                   | Transfer Rate: 421                       | <b s<="" td=""></b> |
| Serial Number                       | 1ES010000000001                          |                     |
| Firmware Release                    | 1.08                                     |                     |
| PC Soft Release                     | 3.21                                     |                     |
| Check for Update                    | Update TRS 💦                             | Update PC Soft      |
| pen the Update Files Folder         |                                          | Exit                |

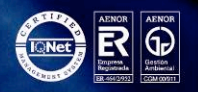

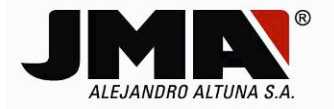

3. The programme downloads the files to update from the JMA server to customer's PC. Once the files have been successfully downloaded, the (Update TRS) button is automatically enabled. Click on it to launch the update.

| 🌍 JMA UPDATE                                                                                    | ×                                                                        |
|-------------------------------------------------------------------------------------------------|--------------------------------------------------------------------------|
| Upload program to TRS-5000                                                                      |                                                                          |
| Uploading Program 17% - Frame145 of 8<br>WARNING: PLEASE DO NOT SH<br>UNTIL THE UPDATE PROCEDUM | 838<br>IUT DOWN OR DISCONNECT THE TRS<br>RE HAS BEEN COMPLETELY FINISHED |
| JMR                                                                                             | Cancel Exit                                                              |
| Check for Update                                                                                | pdate TRS                                                                |
| Open the Update Files Folder                                                                    | Exit                                                                     |

# 4. The programme updates the firmware file first.

On successful completion, click (Exit) to enable Micro restart and to proceed to update the second part of the firmware updating process, which is Text file sending. in the language preferred by customer.

| Upload program to TRS-5000 |                    | ×            |
|----------------------------|--------------------|--------------|
|                            |                    |              |
| Upload OK.                 |                    |              |
| WARNING: PLEASE DO NOT S   | HUT DOWN OR DISCON | NECT THE TRS |
|                            | Cancel             | Fuit         |
| JMR                        |                    |              |

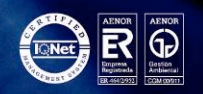

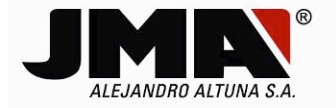

5. Once customer have selected preferred language and click on (Upload), a downloading progress status bar will show us how near we are to complete TXT file sending. Clicking now (Exit) button we will finish the whole firmware updating process.

| JMA UPDATE<br>File succesfully<br>Press 'lindate T                                                                                                    | downloaded.<br>BS' to undate the TBS Now            |                |
|----------------------------------------------------------------------------------------------------|-----------------------------------------------------|----------------|
| Language setting                                                                                                    | <ul> <li>Select the desired languag</li> </ul>      | e and press OK |
| BULGARY<br>DENMARK<br>GERMANY<br>USA<br>SPAIN<br>FINLAND<br>FRANCE<br>ITALY<br>POLAND<br>PORTUGAL<br>ROMANIA<br>SLOVAKIA<br>TURKEY<br>OF RUSSIAN<br>JAPAN | HUT DOWN OR DISCON<br>URE HAS BEEN COMPLE<br>Upload | Exit           |

To check whether the process was successful, click (Check for Updates) again and the following emerging message should appear:

| JMA UPDATE                              |                                                 | ×               |                    |
|-----------------------------------------|-------------------------------------------------|-----------------|--------------------|
| File succesfully o<br>Press 'Update Tf  | lownloaded.<br>3S' to update the TRS Now        | TDC 5000        | X                  |
|                                         | 100%                                            | 1KS-5000        |                    |
| Total Bytes: 58058<br>Bytes Read: 58058 | Time Remaining: 0 sec<br>Transfer Rate: 42 kB/s | No Update Avail | able at the Moment |
| Serial Number                           | 1ES010000000001                                 |                 |                    |
| Firmware Release                        | 1.09                                            |                 | Aceptar            |
| PC Soft Release                         | 3.21                                            |                 | 1                  |
| Check for Update 🛛 🔓                    | Update TRS                                      | Jpdate PC Soft  |                    |
| Open the Update Files Folder            | JMIN                                            | Exit            |                    |
|                                         |                                                 |                 |                    |

Showing that the firmware version has been updated from 1.08 to 1.09 and the TRS update button has been automatically disabled.

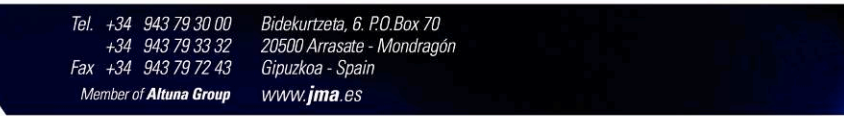

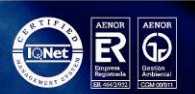

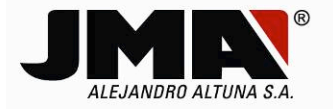

If you find more up to date versions of both, firmware and PC Software available when you click (Check for Updates), they will then be updated.

| Software update available | e. Would You like to downloa | d the release 3.22? |
|---------------------------|------------------------------|---------------------|
|                           | Sí                           | No                  |
| Serial Number             | 1ES010000000000              |                     |
| Firmware Release          | 1.09                         |                     |
| PC Soft Release           | 3.21                         |                     |
| Check for Update          | Update TRS                   | Update PC Soft      |
|                           |                              |                     |

Firstly, you could download (Set-Up) for installing the PC Software from JMA Server, which will automatically be saved in a particular directory on the PC.

| MA UPDATE Downloading Please wait |                              |                |  |  |  |
|-----------------------------------|------------------------------|----------------|--|--|--|
|                                   | 10%                          |                |  |  |  |
| Total Bytes: 24026574             | Time Remaining: 1 min 39 sec |                |  |  |  |
| Bytes Read: 2420736               | Transfer Rate: 213 kB/s      |                |  |  |  |
| Serial Number                     | 1ES010000000001              |                |  |  |  |
| Firmware Release                  | 1.09                         |                |  |  |  |
| PC Soft Release                   | 3.21                         |                |  |  |  |
| Check for Update                  | Update TRS                   | Update PC Soft |  |  |  |
| Ipen the Update Files Folder      |                              | Exit           |  |  |  |

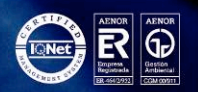

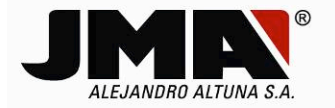

As soon as the download finishes, the (Update PC Soft) button is enabled and as there is also a firmware update pending, a message indicating the availability of a firmware update will also appear.

| TRS-5000                                      |                                             |                                    |
|-----------------------------------------------|---------------------------------------------|------------------------------------|
| Firmware u                                    | update available. Would You                 | like to download the release 1.10? |
| 🌍 JMA UPDATE                                  |                                             | Sí No                              |
| File succesfully of Press 'Update Pt          | lownloaded.<br>C Soft' to update the progra | am now                             |
|                                               | 100%                                        |                                    |
| Total Bytes: 24026574<br>Bytes Read: 24026574 | Time Remain<br>Transfer Rate                | ing:0 sec<br>e:213 kB/s            |
| Serial Number                                 | 1ES010000000000                             |                                    |
| Firmware Release                              | 1.09                                        |                                    |
| PC Soft Release                               | 3.21                                        |                                    |
| Check for Update                              | Update TRS                                  | Update PC Soft                     |
| Open the Update Files Folder                  | JMR.                                        | Exit                               |
|                                               |                                             |                                    |

It's better to update the TRS EVO firmware first as it will take less time than updating the PC Software. Click YES and then repeat steps 1-5 as described above.

As for the software update, when you click Update PC Software, the following emerging menu appears:

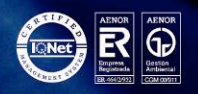

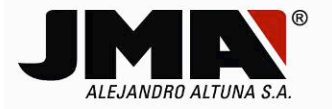

| In order to update the a program now? | pplication the PC Soft must be | closed. Update the |  |  |
|---------------------------------------|--------------------------------|--------------------|--|--|
|                                       | Aceptar                        |                    |  |  |
| Serial Number                         | 1ES010000000000                |                    |  |  |
| Firmware Release                      | 1.10                           |                    |  |  |
| PC Soft Release                       | 3.21                           |                    |  |  |
| Check for Update                      | Update TRS                     | Update PC Soft     |  |  |
| 1                                     |                                |                    |  |  |

*Here, after clicking OK, the PC Software is closed and the installation described in Word document FAST\_SETUP\_EVO\_Revxx.docx, section A, steps 1 - 5 begins.* 

If the client wishes to access the directory where all of the information downloaded from the JMA server is saved after executing the Update TRS and Update PC Soft commands, they simply need to click on Open Update Files Folder.

| IMA UPDATE                   |                 |                |  |
|------------------------------|-----------------|----------------|--|
|                              |                 |                |  |
|                              |                 |                |  |
| Total Bytes:                 | Time Remaining: |                |  |
| Bytes Read:                  | Transfer Rate:  |                |  |
| Serial Number                | 1ES010000000001 |                |  |
| Firmware Release             | 1.10            |                |  |
| PC Soft Release              | 3.22            |                |  |
| Check for Update             | Update TRS      | Update PC Soft |  |
| )pen the Update Files Folder | JMN             | Exit           |  |
| N                            |                 |                |  |

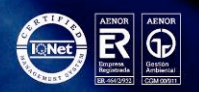